# Cisco WAAS-Fehlerbehebungsleitfaden für Version 4.1.3 und höher

# Kapitel: Fehlerbehebung bei seriellen Inline-Clustern

In diesem Artikel wird beschrieben, wie Probleme mit seriellen Inline-Clustern behoben werden.

Ha An Da Vo Op Pro Fe Fe Fe Fe Fe Fe Fe Fe Fe Fe Fe Fe Ha Fe vW Fe Fe

Inh

# Inhalt

- <u>1 Überprüfen der Verbindung zwischen den seriellen Peers</u>
- 2 Überprüfen der ordnungsgemäßen Konfiguration der seriellen Peers
- <u>3 Überprüfen der Betriebsbereitschaft eines seriellen Inline-Clusters</u>
- <u>4 Erkennen von Fehlern bei der Konfiguration serieller Peers</u>
- <u>5 Fehlerbehebung MAPI Acceleration</u>
  - <u>5.1 Überprüfen von EPM- und dynamischen MAPI-Richtlinien</u>
  - <u>5.2 Statistiken f
    ür Filterung und automatische Erkennung</u>
  - <u>5.3 Aktivieren der Debug-Protokollierung</u>
- <u>6 Fehlerbehebung Interception Access Lists</u>
  - 6.1 Verbindungen sind nicht optimiert
  - <u>6.2 Verbindungen werden nicht wie erwartet umgangen</u>
  - 6.3 Aktivieren der Debug-Protokollierung

HINWEIS: In WAAS Version 4.2.1 wurde das serielle Inline-Clustering zwischen nicht

optimierenden Peers und Abfangen-ACLs eingeführt. Dieser Abschnitt gilt nicht für frühere WAAS-Versionen.

# Überprüfen der Verbindung zwischen den seriellen Peers

Um zu sehen, welche Geräte mit den Inline-Schnittstellen verbunden sind, verwenden Sie den Befehl **show cdp neighbors**:

| WAE#show cdp nei                                                        | lghbors         |           |               |           |              |
|-------------------------------------------------------------------------|-----------------|-----------|---------------|-----------|--------------|
| Capability Codes: R - Router, T - Trans Bridge, B - Source Route Bridge |                 |           |               |           |              |
|                                                                         | S - Switch, H - | Host, I - | IGMP, r - Rep | eater     |              |
| Device ID                                                               | Local Intrfce   | Holdtme   | Capability    | Platform  | Port ID      |
| BBSw-R32-R62                                                            | Inline 1/1/lan  | 154       | S I           | WS-C3750G | -Gig 3/0/17  |
| BBSw-R32-R62                                                            | Inline 1/0/lan  | 154       | S I           | WS-C3750G | -Gig 2/0/18  |
| BBSw-R32-R62                                                            | Gig 1/0         | 126       | S I           | WS-C3750G | -Gig 2/0/22  |
| PLT-32-08-7301                                                          | Inline 1/1/wan  | 148       | R             | 7301      | Gig 0/2      |
| PLT-32-08-7301                                                          | Inline 1/0/wan  | 147       | R             | 7301      | Gig 0/1      |
| WAE-32-08-7341                                                          | Inline 1/1/wan  | 145       | ТН            | OE7341    | Inline 1/1/w |
| WAE-32-08-7341                                                          | Inline 1/0/wan  | 145       | ТН            | OE7341    | Inline 1/0/w |

Wenn die seriellen Peers durch einen oder mehrere Switches getrennt sind, wird der Peer in der oben angegebenen Ausgabe nicht angezeigt.

# Überprüfen der ordnungsgemäßen Konfiguration der seriellen Peers

Um zu überprüfen, ob die seriellen Peers korrekt konfiguriert sind, verwenden Sie den folgenden Befehl **show peer optimization**:

```
WAE#show peer optimization
Configured Non-optimizing Peers:
Peer Device Id: 00:1a:64:c2:40:8c
```

Führen Sie diesen Befehl auf beiden Peers aus, und stellen Sie sicher, dass jedes Gerät korrekt angezeigt wird.

Überprüfen Sie mit dem Befehl show device-id die Geräte-ID wie folgt:

```
WAE#show device-id
System Device ID is: 00:21:5e:57:e9:d4
```

### Überprüfen der Betriebsbereitschaft eines seriellen Inline-Clusters

Angesichts des folgenden Topologiemanagements:

Oder

BR-WAE1 - BR-WAE2 - WAN - DC-WAE2 - DC-WAE1

Normalerweise sollte eine Optimierung zwischen den äußersten WAEs erfolgen, d. h. zwischen BR-WAE und DC-WAE1 oder BR-WAE1 und DC-WAE1. Überprüfen Sie dazu die Geräte-IDs der Verbindungen, indem Sie den Befehl **show statistics connection** verwenden. Die Peer-ID auf BR-WAE sollte angeben, dass sie mit DC-WAE1 optimiert wird, und die Peer-ID auf DC-WAE1 sollte darauf hinweisen, dass sie mit BR-WAE optimiert wird.

#### BR-WAE#show statistics connection

| Current Active Optimized Flows:                 | 7552  |
|-------------------------------------------------|-------|
| Current Active Optimized TCP Plus Flows:        | 7563  |
| Current Active Optimized TCP Only Flows:        | 0     |
| Current Active Optimized TCP Preposition Flows: | 0     |
| Current Active Auto-Discovery Flows:            | 12891 |
| Current Reserved Flows:                         | 100   |
| Current Active Pass-Through Flows:              | 3053  |
| Historical Flows:                               | 429   |

D:DRE,L:LZ,T:TCP Optimization RR:Total Reduction Ratio A:AOIM,C:CIFS,E:EPM,G:GENERIC,H:HTTP,M:MAPI,N:NFS,S:SSL,V:VIDEO

| ConnID | Source IP:Port      | Dest IP:Port     | PeerID            | Accel | RR    |
|--------|---------------------|------------------|-------------------|-------|-------|
| 786432 | 190.190.3.175:19268 | 155.155.7.208:80 | 00:21:5e:52:25:5c | THDL  | 00.0% |
| 786435 | 190.190.5.115:19283 | 155.155.0.144:80 | 00:21:5e:52:25:5c | THDL  | 86.0% |
| 786438 | 199.199.3.0:58436   | 155.155.9.15:443 | 00:21:5e:52:25:5c | TSDL  | 00.0% |
| 786440 | 190.190.2.231:19312 | 155.155.0.112:80 | 00:21:5e:52:25:5c | THDL  | 86.0% |

Die Peer-ID in der obigen Ausgabe muss mit der DC-WAE1-ID übereinstimmen.

Alle Verbindungen auf DC-WAE2 müssen den Status "PT Intermediate" aufweisen.

Wenn DC-WAE1 ausfällt oder überlastet wird, sollten neue Verbindungen zwischen BR-WAE1 und DC-WAE2 optimiert werden. Sie können dies überprüfen, indem Sie den Befehl **show statistics connection optimied** auf DC-WAE2 verwenden. Optimierte Verbindungen sollten auf DC-WAE2 mit der Peer-ID BR-WAE1 als Peer-Gerät gesehen werden.

Wenn BR-WAE1 ausfällt oder überlastet wird, sollte *keine* Optimierung zwischen DC-WAE2 und DC-WAE1 erfolgen. Alle Verbindungen müssen den Status "PT Non-optimizing Peer" (PT, Peer nicht optimiert) auf DC-WAE1 und "PT No Peer" (PT-Kein Peer) auf DC-WAE2 haben. Ein Beispiel für die erwartete Ausgabe des Befehls **show statistics connection**:

#### DC-WAE1# sh stat conn

| Current Active Optimized Flows:                 | 0   |
|-------------------------------------------------|-----|
| Current Active Optimized TCP Plus Flows:        | 0   |
| Current Active Optimized TCP Only Flows:        | 0   |
| Current Active Optimized TCP Preposition Flows: | 0   |
| Current Active Auto-Discovery Flows:            | 0   |
| Current Reserved Flows:                         | 100 |
| Current Active Pass-Through Flows:              | 1   |
| Historical Flows:                               | 1   |
|                                                 |     |

| Local IP:Port    | Remote IP:Port   | Peer ID           | ConnType               |
|------------------|------------------|-------------------|------------------------|
| 2.74.2.162:37116 | 2.74.2.18:80     | 00:21:5e:27:ae:14 | PT Non-optimizing Peer |
| 2.74.2.18:80     | 2.74.2.162:37116 | 00:21:5e:27:ae:14 | PT Non-optimizing Peer |

#### DC-WAE2# **sh stat conn**

| Current Active Optin | nized Flows:        |               | 0   |            |
|----------------------|---------------------|---------------|-----|------------|
| Current Active Op    | ptimized TCP Plus 1 | Flows:        | 0   |            |
| Current Active Op    | ptimized TCP Only 1 | Flows:        | 0   |            |
| Current Active Op    | ptimized TCP Prepos | sition Flows: | 0   |            |
| Current Active Auto  | -Discovery Flows:   |               | 0   |            |
| Current Reserved Flo | ows:                |               | 100 |            |
| Current Active Pass  | -Through Flows:     |               | 1   |            |
| Historical Flows:    |                     |               | 1   |            |
|                      |                     |               |     |            |
| Local IP:Port        | Remote IP:Port      | Peer ID       |     | ConnType   |
| 2.74.2.162:37116     | 2.74.2.18:80        | N/A           |     | PT No Peer |
| 2.74.2.18:80         | 2.74.2.162:37110    | 6 N/A         |     | PT No Peer |

Sie können auch den Central Manager Connection Statistics-Bericht (*Device > Monitor > Optimization > Connections Statistics*) verwenden, um Geräteverbindungsstatistiken in einer Tabelle anzuzeigen, wie in Abbildung 1 dargestellt. Die Peer-IDs werden durch den Gerätenamen angegeben.

#### Abbildung 1: Central Manager Device Connection-Statistikbericht

### Erkennen von Fehlern bei der Konfiguration serieller Peers

Serielle Peers müssen so konfiguriert werden, dass sie jeweils als nicht optimierender Peer mit dem anderen gekennzeichnet sind. Wenn Gerät A als Peer von B konfiguriert ist, aber B nicht als Peer von A konfiguriert ist, ist das eine Abweichung. Um eine Diskrepanz zu erkennen, können Sie die Seite **My WAN > Configure > Peer Settings** (Zentrale Verwaltungsschnittstelle **> Konfigurieren > Peer-Einstellungen**) verwenden, auf der der Status aller seriellen Peers angezeigt wird (siehe Abbildung 2). Alle korrekt konfigurierten seriellen Peers verfügen über ein grünes Häkchen in der Spalte "Mutual Pair". Alle Geräte ohne grünes Häkchen werden falsch mit einem seriellen Peer konfiguriert, der nicht auch als serieller Peer konfiguriert ist.

Abbildung 2: Peer-Einstellungen für Central Manager

Um eine Abweichung der seriellen Peer-Konfiguration zu erkennen, können Sie auch nach Syslog-Meldungen wie den folgenden suchen:

%WAAS-SYS-4-900000: AD: Serial Mode configuration mismatch with peer\_id=00:21:5e:27:a8:80

Dieser Fehler zeigt an, dass die Konfiguration des seriellen Peers auf beiden Peers nicht symmetrisch ist.

# Fehlerbehebung MAPI Acceleration

Allgemeine MAPI AO-Fehlerbehebung wird im Abschnitt <u>"MAPI Accelerator"</u> im Artikel zur Problembehandlung bei Anwendungsbeschleunigung behandelt.

Die folgenden Probleme können bei der MAPI-Beschleunigung in seriellen Inline-Clustern auftreten:

- Die Outlook-Verbindung zum Exchange-Server wird getrennt und wiederhergestellt
- Die Outlook-Verbindung zum Exchange-Server wird getrennt und bleibt so erhalten
- Outlook hat Probleme beim Herstellen von Verbindungen mit dem Exchange-Server
- Die Outlook-Verbindung zum Exchange-Server ist nicht durch WAAS optimiert (entweder ist sie im Pass-Through oder keine MAPI-AO-Optimierung erfolgt)
- Verbindungen mit MAPI-Escapezeichen aufgrund der EPM Policy Timeout in der DC-WAE

#### Überprüfen von EPM- und dynamischen MAPI-Richtlinien

Verwenden Sie den Befehl **show policy-engine application dynamic**, um die dynamischen Richtlinien für EPM und MAPI wie folgt zu überprüfen:

```
WAE34#show policy-engine application dynamic
Dynamic Match Freelist Information:
Allocated: 32768 In Use: 3 Max In Use: 4 Allocations: 14
Dynamic Match Type/Count Information:
None 0
```

| Clean-Up              | 0            |                            |               |
|-----------------------|--------------|----------------------------|---------------|
| Host->Host            | 0            |                            |               |
| Host->Local           | 0            |                            |               |
| Local->Host           | 0            |                            |               |
| Local->Any            | 0            |                            |               |
| Any->Host             | 3            |                            |               |
| Any->Local            | 0            |                            |               |
| Any->Any              | 0            |                            |               |
| Individual Dynamic    | Match Inform | mation:                    |               |
| Number: 1 7           | ype: Any->Ho | ost (6) User Id: EPM (3)   | < EPM Policy  |
| Src: ANY:ANY I        | ost: 10.56.4 | 5.68:1067                  |               |
| Map Name: uuid1       | 544f5e0-613  | c-11d1-93df-00c04fd7bd09   |               |
| Flags: TIME_LM        | REPLACE FLO  | OW_CNT                     |               |
| Seconds: 1200         | Remaining: 8 | 8 DM Index: 32765          |               |
| Hits: 1 Flows:        | 0 Cookie:    | 0x00000000                 |               |
| DM Ref Index: -       | None- DM Re  | ef Cnt: 0                  |               |
| Number: 2 7           | vpe: Anv->H  | ost (6) User Id: EPM (3)   | < EPM Policy  |
| Src: ANY:ANY I        | ost: 10.56.4 | 5.68:1025                  |               |
| Map Name: uuidf       | 5cc5a18-426  | 4-101a-8c59-08002b2f8426   |               |
| Flags: TIME_LM        | REPLACE FL   | OW_CNT                     |               |
| Seconds: 1200         | Remaining: 2 |                            |               |
| Hits: 1 Flows:        | 0 Cookie:    | 0x00000000                 |               |
| DM Ref Index: -       | None- DM Re  | ef Cnt: 0                  |               |
| Number: 3             | Type: Any-N  | Host (6) User Id: FDM (3)  |               |
| Src: ANY:ANY I        | )st: 10.56.4 | 5.68:1163                  |               |
| Map Name: uuida       | 4f1db00-ca4' | 7-1067-b31f-00dd010662da   |               |
| Flags: TIME_LM1       | REPLACE FLO  | OW_CNT                     |               |
| Seconds: 1200         | Remaining: ! | 509 DM Index: 32767        |               |
| Hits: 5 Flows:        | 0 Cookie:    | 0x0000000                  |               |
| DM Ref Index: -       | None- DM Re  | ef Cnt: 0                  |               |
|                       |              |                            |               |
| WAE33#show policy-e   | angine appli | cation dynamic             |               |
| Dynamic Match Freel   | ist Informat | tion:                      |               |
| Allocated: 32768      | In Use: 2 M  | Max In Use: 5 Allocations: | 12            |
|                       |              |                            |               |
| Dynamic Match Type/   | Count Inform | mation:                    |               |
| None<br>Glasm Hr      | 0            |                            |               |
| Clean-Up              | 0            |                            |               |
| Host->Host            | 1<br>O       |                            |               |
| Local->Host           | 0            |                            |               |
| Local->Any            | 0            |                            |               |
| Anv->Host             | 1            |                            |               |
| Any->Local            | 0            |                            |               |
| Any->Any              | 0            |                            |               |
| Individual Dynamic    | Match Inform | mation                     |               |
| Number: 1 Tx          | match inform | ost (2) User Id: MAPI (5)  | < MAPT Policy |
| Src: 10.56.45.24      | 6:ANY Dst:   | 10.56.45.68:1163           |               |
| Map Name: uuida4      | fldb00-ca47  | -1067-b31f-00dd010662da    |               |
| -<br>Flags: REPLACE H | LOW_CNT RSR  | VD_POOL REF_SRC_ANY_DM     |               |
| Seconds: 0 Rema       | ining: - NA  | - DM Index: 32764          |               |
| Hits: 12 Flows:       | 5 Cookie:    | 0x0000000                  |               |
| DM Ref Index: 32      | 2767 DM Ref  | Cnt: 0                     |               |
| Number: 2 Tv          | me: Anv->Ho: | st (6) User Id: EPM (3)    |               |
| Src: ANY: ANY De      | st: 10.56.45 | .68:1163                   |               |
| Map Name: uuida4      | fldb00-ca47  | -1067-b31f-00dd010662da    |               |
| Flage TIME INT        | REPLACE FLO  | M C'NT                     |               |

Seconds: 1200 Remaining: - NA - DM Index: 32767 Hits: 2 Flows: 0 Cookie: 0x0000000 DM Ref Index: -None- DM Ref Cnt: 1

#### Statistiken für Filterung und automatische Erkennung

Überprüfen Sie die Ausgabe der folgenden Befehle, um festzustellen, ob die relevanten MAPI-Zähler inkrementiert sind.

| WAE# <b>show stat auto-discovery</b>                  |                                  |
|-------------------------------------------------------|----------------------------------|
| Auto discovery structure:                             |                                  |
| Allocation Failure:                                   | 0                                |
| Allocation Success:                                   | 12886550                         |
| Deallocations:                                        | 12872245                         |
| Timed Out:                                            | 1065677                          |
|                                                       |                                  |
|                                                       |                                  |
|                                                       |                                  |
| Auto discovery Miscellaneous:                         |                                  |
| RST received:                                         | 87134                            |
| SYNs found with our device id:                        | 0                                |
| SYN retransmit count resets:                          | 0                                |
| SYN-ACK sequence number resets (syncookies):          | 0                                |
| SYN-ACKs found with our device id:                    | 0                                |
| SYN-ACKs found with mirrored options:                 | 0                                |
| Connections taken over for MAPI optimization:         | 0 < MAPI & Serial Inline cluster |
| statistic                                             |                                  |
|                                                       |                                  |
|                                                       |                                  |
| WAE#show stat filtering                               |                                  |
| Number of filtering tuples:                           | 44892                            |
| Number of filtering tuple collisions:                 | 402                              |
| Packets dropped due to filtering tuple collisions:    | 3                                |
| Number of transparent packets locally delivered:      | 287133100                        |
| Number of transparent packets dropped:                | 0                                |
| Packets dropped due to ttl expiry:                    | 0                                |
| Packets dropped due to bad route:                     | 589                              |
| Syn packets dropped with our own id in the options:   | 0                                |
| In ternal client syn packets dropped:                 | 0                                |
| Syn packets received and dropped on estab. conn:      | 1                                |
| Syn-Ack packets received and dropped on estab. conn:  | 22016                            |
| Syn packets dropped due to peer connection alive:     | 0                                |
| Syn-Ack packets dropped due to peer connection alive: | 4                                |
| Packets recvd on in progress conn. and not handled:   | 0                                |
| Packets dropped due to peer connection alive:         | 1806742                          |
| Packets dropped due to invalid TCP flags:             | 0                                |
| Packets dropped by FB packet input notifier:          | 0                                |
| Packets dropped by FB packet output notifier:         | 0                                |
| Number of errors by FB tuple create notifier:         | 0                                |
| Number of errors by FB tuple delete notifier:         | 0                                |
| Dropped WCCP GRE packets due to invalid WCCP service: | 0                                |
| Dropped WCCP L2 packets due to invalid WCCP service:  | 0                                |
| Number of deleted tuple refresh events:               | 0                                |
| Number of times valid tuples found on refresh list:   | 0                                |
| SYN packets sent with non-opt option due to MAPI:     | 0 < MAPI & Serial Inline Cluster |
| statistic                                             |                                  |
| Internal Server conn. not optimized due to Serial Pee | r: 0                             |
| Duplicate packets to synq dropped:                    | 8                                |

### Aktivieren der Debug-Protokollierung

Wenn die dynamischen Richtlinien und die Statistiken für Filterung und automatische Erkennung nicht hilfreich sind, aktivieren Sie die Protokollierung der Fehlersuche, damit ein Techniker des technischen Supports eine Fehlerbehebung für MAPI-beschleunigte Verbindungen in einem seriellen Inline-Cluster durchführen kann.

Aktivieren Sie das Debuggen, indem Sie die folgenden Befehle ausführen:

WAE#debug policy-engine connection WAE#debug auto-discovery connection WAE#debug filtering connection WAE#debug connection acl

Wie immer muss die Datenträgerprotokollierung aktiviert und die Protokollierungsebene für die Festplatte auf Debugging festgelegt werden.

**HINWEIS:** Die Debug-Protokollierung ist CPU-intensiv und kann eine große Menge an Ausgabe generieren. Verwenden Sie sie sorgfältig und sparsam in einer Produktionsumgebung.

# **Fehlerbehebung Interception Access Lists**

In diesem Abschnitt wird beschrieben, wie die folgenden Probleme beim Abfangen von ACLS behoben werden:

- Verbindungen sind nicht optimiert
- Verbindungen werden nicht wie erwartet umgangen.

#### Verbindungen sind nicht optimiert

Wenn Verbindungen nicht wie erwartet optimiert werden, kann dies auf die folgenden Ursachen zurückzuführen sein.

1. Möglicherweise ist die Schnittstelle ausgefallen. Wenn es sich um eine Inline-Schnittstelle handelt, wird der gesamte Datenverkehr in der Hardware umgangen. Verwenden Sie den folgenden Befehl, um den Schnittstellenstatus zu überprüfen:

WAE#show interface inlinegroup 1/0 Interface is in intercept operating mode. <----- Interface must be in intercepting mode Standard NIC mode is off.

2. Wenn die Schnittstelle aktiv ist, überprüfen Sie den Zustand der Verbindungen, und wenn diese sich im Pass-Through-Modus befinden, überprüfen Sie den Grund mithilfe des folgenden Befehls:

| WAE#show stat connect  | ion pass-through       |         |       |          |
|------------------------|------------------------|---------|-------|----------|
| Current Active Optimiz | zed Flows:             |         | 9004  |          |
| Current Active Opt:    | imized TCP Plus Flows: |         | 9008  |          |
| Current Active Opt:    | imized TCP Only Flows: |         | 0     |          |
| Current Active Opt:    | imized TCP Preposition | Flows:  | 0     |          |
| Current Active Auto-D  | iscovery Flows:        |         | 10294 |          |
| Current Reserved Flows | 3:                     |         | 100   |          |
| Current Active Pass-Th | nrough Flows:          |         | 2994  |          |
| Historical Flows:      |                        |         | 443   |          |
| Local IP:Port          | Remote IP:Port         | Peer ID |       | ConnType |

| reason           |                     |     |            |                |
|------------------|---------------------|-----|------------|----------------|
| 155.155.13.92:21 | 199.199.1.147:26564 | N/A | PT App Cfg | < Pass-through |
| 155.155.14.9:21  | 199.199.1.200:28624 | N/A | PT App Cfg |                |

3. Wenn der Grund als "PT Interception ACL" (PT-Abfangen-ACL) angezeigt wird, liegt dies daran, dass die AbhörACL die SYN-Pakete verweigert.

Sie können die folgende Ausgabe betrachten, um in der ACL nach unten zu suchen, welche Bedingung zugeordnet ist:

```
WAE#show ip access-list
Space available:
    49 access lists
    499 access list conditions
Standard IP access list test
    1 permit any (1296 matches)
    (implicit deny any: 0 matches)
    total invocations: 1296
Interface access list references:
    None Configured
Application access list references:
    INTERCEPTION Standard test
    Any IP Protocol
```

#### Verbindungen werden nicht wie erwartet umgangen

Wenn Verbindungen nicht wie erwartet umgangen werden, stellen Sie sicher, dass die ACL-Konfiguration für das Abfangen mithilfe des folgenden Befehls wirksam wurde:

```
WAE#show ip access-list
Space available:
    49 access lists
    499 access list conditions
Standard IP access list test
    1 permit any (1296 matches)
    (implicit deny any: 0 matches)
    total invocations: 1296
Interface access list references:
    None Configured
Application access list references:
    INTERCEPTION Standard test
    Any IP Protocol
```

Überprüfen Sie die Trefferzahlen in der obigen Ausgabe, um festzustellen, ob sie wie erwartet erhöht werden.

#### Aktivieren der Debug-Protokollierung

Wenn alles mit den obigen Befehlen korrekt angezeigt wird, es jedoch noch ein Problem gibt, aktivieren Sie die folgende Debugprotokollierung, und suchen Sie nach der Entscheidung für das Policy-Engine-Paket für das SYN-Paket von Interesse.

```
WAE#debug policy-engine connection
```

Wie immer muss die Datenträgerprotokollierung aktiviert und die Protokollierungsebene für die Festplatte auf Debugging festgelegt werden.

**HINWEIS:** Die Debug-Protokollierung ist CPU-intensiv und kann eine große Menge an Ausgabe generieren. Verwenden Sie sie sorgfältig und sparsam in einer Produktionsumgebung.